## 2.2.3 Configuration

The admin is pre-configured for a **local host** domain of **i2b2demo**. The steps in this section will walk you through how to configure the Admin to a different domain or host.

## Steps to update domain and host

WARNING
Make sure you are editing the files in your web server directory and *not* the ones that reside in *YOUR\_12B2\_SRC\_DIR*.

1. Go to the admin folder in your web server directory. *Examples: Linux:* /var/www/html *Windows:* C:\inetpub\wwwroot

2. Open the i2b2\_config\_data.js file.

3. Edit or add additional domains for your environment.

4. It is very important you add the line that says "adminOnly: true" to the file. (See the code block below.) This causes the web client to start in admin mode.

## A Important

- If you are installing the i2b2 demo environment do not edit the domain "i2b2demo" except to update the *urlCelIPM* with your host and port for the location of the PM Cell.
- If you are setting up your own i2b2 environment with test or production data then you can copy the domain section and edit it to reflect your environment.

```
i2b2_config_data.js
{
     urlProxy: "index.php",
     urlFramework: "js-i2b2/",
      //-----
     \ensuremath{{\prime}}\xspace are all the domains a user can login to
     lstDomains: [
            { domain: "i2b2demo",
             name: "i2b2demo",
             urlCellPM: "http://localhost:9090/i2b2/services/PMService/",
             allowAnalysis: true,
             adminOnly: true,
             debug: false
            }
      ]
      //-----
}
```